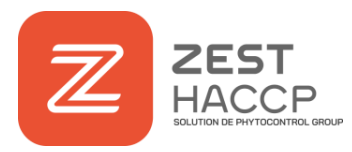

## Fonctionnalité : Impression via l'historique photo

L'impression depuis l'historique photo est maintenant possible grâce au bouton « imprimer » ! **Vous souhaitez imprimer plusieurs étiquettes de traçabilité sur un même lot ou vous souhaitez réimprimer une étiquette ? C'est maintenant possible.** Cette fonctionnalité vous permettra de pouvoir réimprimer une étiquette générée dans les fonctions « ouvert le » et « réception ».

 Ouvrir l'application et sélectionner l'onglet « OUTILS » puis cliquer sur le pictogramme « Histo photos »

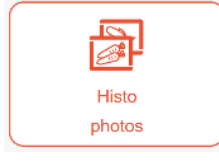

2. L'écran de paramétrages (image ci-dessous) apparaît

| ACCUEIL                                                                                | TRA                | AÇABILITÉ        | OUTI       | S          | PARAMÈTRES             |                   |               |                 |            |           |               |                        |   |
|----------------------------------------------------------------------------------------|--------------------|------------------|------------|------------|------------------------|-------------------|---------------|-----------------|------------|-----------|---------------|------------------------|---|
| Historique - Réception de marchandises - Contrôle Réception - Ouvert le - sur 90 jours |                    |                  |            |            |                        |                   |               |                 | N CUIT     |           |               |                        |   |
|                                                                                        |                    |                  |            |            | Re                     | chercher :        |               | Produit         | JAMBON     | CUIT      | Numéro de lot | 2208300006196834       | 2 |
| Date 🚽                                                                                 | Origine 😄          | Produit 🌲        | Quantité 🌲 | Unité 🌲    | Fournisseur 🌲          | Responsable 🌲     | ; KO <b>≑</b> | Type de produit | Charcute   | erie      | Fournisseur   | FOURNISSEUR CHARCUTIER |   |
| 30/08/2022 09:21                                                                       | Ouvert le          | JAMBON CUIT      | 10         | kilogramme | FOURNISSEUR CHARCUTIER | Alexandra Schmitt | ٥             | Date            | 30/08/20   | 22.00.21  | Responsable   | Alevandra Schmitt      |   |
| 24/08/2022 17:10                                                                       | Contrôle Réception | Charcuterie      |            |            | FOURNISSEUR CHARCUTIER | Baptiste Geay     | ٥             |                 | 00/00/20   | 22 03.21  |               | Alexandra Geninia      |   |
| 24/08/2022 17:10                                                                       | Contrôle Réception | Charcuterie      |            |            | FOURNISSEUR CHARCUTIER | Baptiste Geay     | ٥             | DLC             | 06/09/20   | 22        |               |                        |   |
| 18/08/2022 14:50                                                                       | Ouvert le          | SAUCE POUTARDE   | 1          | kilogramme | FOURNISSEUR CHARCUTIER | Alexandra Schmitt | ۵             |                 |            |           |               |                        |   |
| 18/08/2022 14:48                                                                       | Ouvert le          | PORC CUIT MARINE | 1          | kilogramme | FOURNISSEUR CHARCUTIER | Alexandra Schmitt | ۵             |                 |            |           |               |                        |   |
| 18/08/2022 14:46                                                                       | Ouvert le          | PORC CUIT MARINE | 1          | kilogramme | FOURNISSEUR CHARCUTIER | Alexandra Schmitt | ٥             |                 |            |           |               |                        |   |
| 18/08/2022 14:46                                                                       | Ouvert le          | SAUCE POUTARDE   | 1          | kilogramme | FOURNISSEUR CHARCUTIER | Alexandra Schmitt | ۵             |                 |            |           |               |                        |   |
| 18/08/2022 14:42                                                                       | Ouvert le          | PORC CUIT MARINE | 1          | kilogramme | FOURNISSEUR CHARCUTIER | Alexandra Schmitt | ۵             |                 |            |           |               |                        |   |
| 01/08/2022 14:21                                                                       | Ouvert le          | GRANA PADANO     | 1          | kilogramme | FOURNISSEUR FROMAGE    | Alexandra Schmitt | ٥             |                 |            |           |               |                        |   |
| 25/07/2022 12:35                                                                       | Ouvert le          | Parmiggiano      | 10         | kilogramme | FOURNISSEUR FROMAGE    | Emmanuelle Morin  | ۵             |                 |            |           |               |                        |   |
| Affichage de l'élement 1 à 10 sur 12 éléments                                          |                    |                  |            |            |                        |                   |               |                 | image.jpg  |           |               |                        |   |
|                                                                                        |                    |                  |            |            |                        |                   |               | Quantité d'im   | pressions  | 1         |               |                        |   |
|                                                                                        |                    |                  |            |            |                        |                   |               | Imp             | ression(s) | Etiquette |               |                        | ~ |
|                                                                                        |                    |                  |            |            |                        |                   |               |                 |            |           |               |                        |   |

3. Vous pouvez dorénavant imprimer des étiquettes de traçabilité en cliquant sur le bouton « Imprimer ».

**C** 0 800 916 478